V1.00/2021-03/hc © 2021 Sonova AG. All rights reserved.

## Phonak Guide

## Assigning a patient name to a device on Phonak Store

Use Phonak Store to quickly and efficiently assign your STOCK devices to patients.

- 1. Click on "Device Management" on Phonak Store home page.
- 2. Perform a search for a device using the serial number. The returned results will display.
- 3. Choose the "Register" checkbox , add a First and Last Name, and click "Register."

Note: Devices can be assigned to Patient Name if they were purchased as Stock devices on original invoice and within trial period.

## New to Phonak Store?

Unsure as to where to begin? Schedule a one-on-one training with an eServices specialist. Simply email your training request to **eservices@phonak.com**.

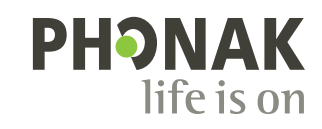

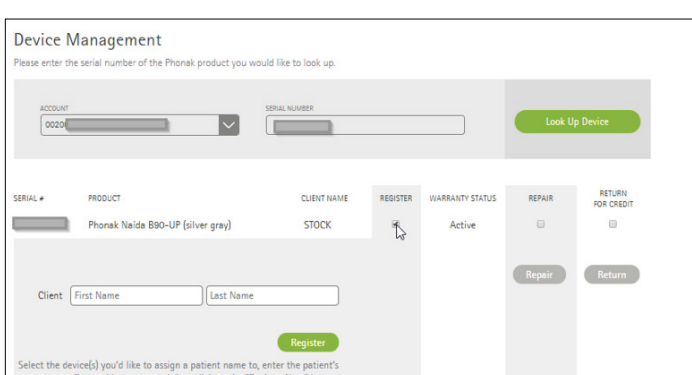

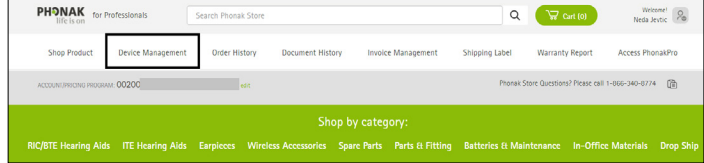